## Oppsett av turnering på Bridge Base Online (BBO)

| Innhold:                                                 |            |
|----------------------------------------------------------|------------|
| Generelt om Turneringsleder-funksjonen på BBO            | side 1-2   |
| Inklusjonsliste – hvem har tilgang til å delta           | side 3     |
| Sette opp ei turnering                                   | side 4-7   |
| Gjøre endringer etter turneringa er opprettet og i gang  | side 8-9   |
| Sette inn en innbytter                                   | side 10    |
| Korreksjoner                                             | side 11    |
| Legge til ekstra tid                                     | side 12    |
| Hvordan finne igjen sluttresultat og kortfordelinger     | side 13-15 |
| Flytting av resultater fra klubbkvelder på BBO til Ruter | side 16-18 |
|                                                          |            |

Brukere som har tilgang til å arrangere turneringer har en ekstra meny nederst til høyre i skjermbildet, som heter «Director»:

| Back Home Bridge Base Online Home | Log off Help BB\$ diana_eva 23 📶        |
|-----------------------------------|-----------------------------------------|
| R 6525 (m 2658) °                 | Director                                |
| PLAY OR WATCH BRIDGE              | Running Tournaments Pending Tournaments |
| Solitaire                         |                                         |
| Competitive                       | Pec                                     |
| BBO Prime                         | pie                                     |
| Casual                            | 8                                       |
| Practice                          | Histo                                   |
|                                   | ay and                                  |
| ACRI World                        | You are not Thing any Running           |
| ACEL WORD                         | Tournaments                             |
| Robot World                       |                                         |
| Challenges                        |                                         |
| Instant Tournaments .             |                                         |
|                                   |                                         |
|                                   |                                         |
|                                   |                                         |
|                                   |                                         |
| -Lobby Message Chat               | Create Tournament Include/Exclude Lists |

For å sette opp nye turneringer eller administrere ei turnering som allerede er satt opp, klikker du på knappen «Director».

#### Spillende eller ikke-spillende TL. Hva anbefaler vi?

NBF anbefaler at man ikke er spillende TL i første omgang hvis man har lite eller ingen erfaring med å arrangere turneringer på BBO. Kanskje kan man etter hvert være spillende TL når man har fått litt mer erfaring med å arrangere turneringer på BBO.

Det kan også ha noe for seg at den som er TL kan gå inn som innbytter dersom noen mister forbindelsen etc.

Legg merke til de to blå knappene nederst i Turnerigsleder-panelet:

| Back Home Bridge Base Online Home | Log off Help BB\$ diana_eva 28             |
|-----------------------------------|--------------------------------------------|
| A 60                              | Director                                   |
| PLAY OR WATCH BRIDGE              | Running Tournaments Pending Tournaments    |
| Solitaire                         |                                            |
| Competitive                       | 3                                          |
| BBO Prime                         | 1                                          |
| Casual                            |                                            |
| Practice                          | 1                                          |
|                                   |                                            |
| FEATURED AREAS                    | 5                                          |
| ACBL World                        | You are not TDing any Running              |
| Robot World                       | Tournaments                                |
| Challenges                        |                                            |
| Instant Tournaments               |                                            |
|                                   |                                            |
|                                   |                                            |
|                                   | ς 7                                        |
|                                   |                                            |
| -Leity Message                    | COM Crowle Taumaneert Hudude/Exclude Links |

Knappen til venstre, «Create a tournament», brukes for å sette opp ei ny turnering.

| Back Home Bridge Base Online Home | Log off Help BB\$ diana_eva 25              |
|-----------------------------------|---------------------------------------------|
| A 6623                            | Director 🛒                                  |
| PLAY OR WATCH BRIDGE              | Running Soumaments Pending Soumaments       |
| Solitaire                         | 1                                           |
| Competitive                       | 2                                           |
| BBO Prime                         | 9                                           |
| Casual                            | e                                           |
| Practice                          | H                                           |
|                                   |                                             |
| FEATURED AREAS                    | Very and and Thing any Dynamics             |
| ALBL World                        | Tournaments                                 |
| Robot World                       | rounaments                                  |
| Challenges                        |                                             |
| Instant Tournaments               |                                             |
|                                   |                                             |
|                                   |                                             |
|                                   | $\sqrt{7}$                                  |
| _                                 |                                             |
| -Lotto Message                    | Chatt Create Soumament Indude/Exclude Lists |

Knappen til høyre, «Include/Exclude Lists» brukes for å administrere hvem som skal ha tilgang til å melde seg på turneringene du arrangerer. Dette gjøres med tanke på at ikke hvem som helst skal kunne melde seg på turneringa du arrangerer for din klubb eller din krets.

Når du klikker på knappen til høyre, «Include/Exclude Lists», får du følgende vindu opp:

| clude/Exclude List | S                             |
|--------------------|-------------------------------|
| My Include List    | + My Exclude List +           |
| Type here 🗸 🗧      |                               |
| aurora 🛛 🖍 🕯       | 1. Click the + icon           |
| benp 🖍 🕯           | to add a name to<br>your list |
| drpit 🛛 🖍 🗎        | 2. Type username              |
| funbridge 🖍 🗎      | 3. Click the                  |
| inquiry 🖊 🕯        | checkmark icon to confirm     |
| macaw 🖍 🗎          |                               |
| noleexpet 🖍 🕯      |                               |
|                    | Close                         |

- 1. Klikk på tegnet + til høyre for den røde øverskrifta «My Include List» (+ med lilla ring rundt).
- 2. Tast inn brukernavnet til den du ønsker å legge til på din godkjenningsliste. Brukernavnet legges inn i feltet der det i bildet over står «Type here» med lilla skrift (NB! Det vil ikke stå «Type here» i ditt vindu. Der er feltet blankt).
- 3. Når du har lagt inn det komplette brukernavnet klikker du på v-tegnet til høyre for navnet du nettop har skrevet inn for å bekrefte. Når du har klikket på dette tegnet vil brukernavnet legges til i lista under. NB! Vær påpasselig med å legge inn brukernavn nøyaktig slik at ingen av tegnene blir feil)

Denne godkjenningslista kan du vedlikeholde løpende og legge til, slette eller redigere brukernavn som er lagt til.

# NB! Om du legger til navn/endrer denne listen etter at du har satt opp klubbens turnering, må du modifisere klubbturneringa (f. eks. endre starttidspunktet med et minutt) for at endringen skal tre i kraft.»

For å redigere et brukernavn du har lagt inn, for eksempel om du har klikket et tegn feil, klikker du på blyanten til høyre for det aktuelle navnet i lista. Nå får du sjansen til å rette navnet. Husk å klikke på v-tegnet når du er ferdig.

For å slette et brukernavn som er lag til, klikker du på søppelboksen (knapp nummer to til høyre for det aktuelle navnet).

For å sette opp ei ny turnering, klikker du på knappen «Create Tournament» nede til venstre i Turneringsleder-panelet.

Menyene du får opp er stort sett selvforklarende.

Du får opp følgende vindu etter å ha klikket på knappen «Create Tournament»:

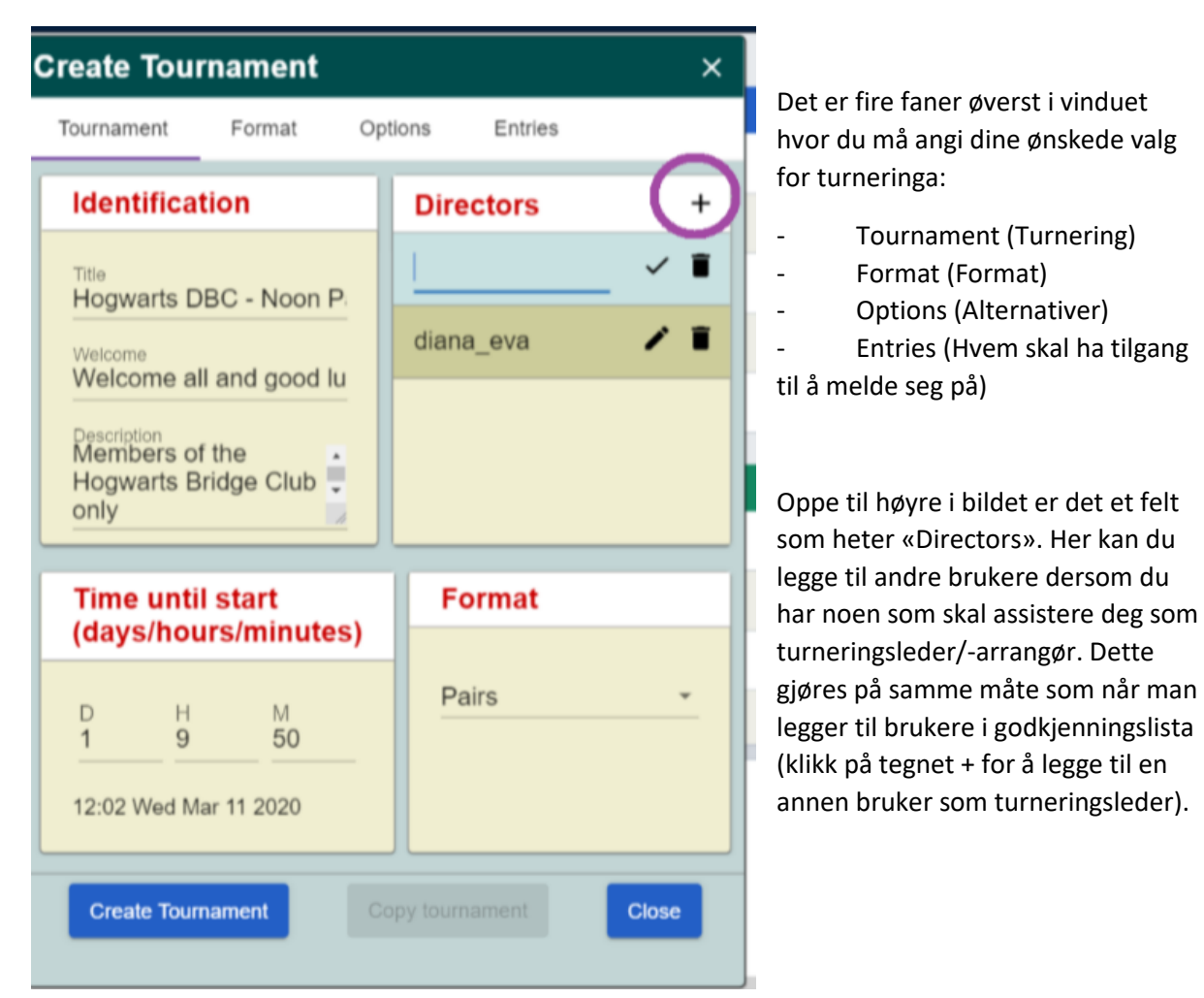

I feltet «Title» legger du inn navnet på turneringa, for eksempel «Klubbkveld Andeby Bridgeklubb»

I feltet «Welcome» kan du, om du ønsker, legge inn en velkomsthilsen som sendes til alle bordene idet turneringa starter. Det kan for eksempel være: «Velkommen til Andeby Bridgeklubbs klubbkveld. Vi spiller totalt 21 spill, 7 runder med 3 spill i hver runde. Lykke til! 😊 »

I feltet «Description» kan man legge inn en kort beskrivelse, for eksempel «Klubbturnering for medlemmene i Andeby Bridgeklubb». Skriv gjerne at egen inklusjonsliste gjelder for turneringa, og hvem som kan bli inkludert (for eksempel «medlemmer i klubb xx eller krets yy). Denne teksten vises i turneringsoversikten ved siden av tittelen på turneringa når folk skal melde seg på.

I det nederste feltet til venstre legger du inn starttidspunkt for turneringa. Turneringa kan settes opp langt tid i forkant om ønskelig (for eksempel samme morgen eller dagen i forveien), men den blir ikke synlig for dem som skal melde seg på før det er to timer til turneringa starter.

Nederst til høyre velger man turneringsformat. Alternativene er par eller single.

Fane nummer to i toppen av turneringsvinduet heter «Format». Når du klikker på den, får du opp følgende:

| Create Tournament                              | ×                     |
|------------------------------------------------|-----------------------|
| Tournament Format O                            | ptions Entries        |
| Boards                                         | Movement              |
| Boards to play<br>18<br>Minutes per board<br>8 | Swiss -               |
| Boards per round<br>3                          |                       |
| Scoring                                        | Deal source           |
| Matchpoints -                                  | Use random deals 👻    |
| Barometer                                      | Select folder         |
|                                                |                       |
| Create Tournament                              | Copy tournament Close |

Her er det lagt inn at totalt antall spill er 18, minutter per spill er 8 og spill per runde er 3. Vi anbefaler 7 eller 8 minutter per spill. NB! For å kvalifisere til klubbpoeng må det være minst 18 spill.

Scoringsform som er valgt her er Matchpoints. Alternativene er IMP og Totalpoeng. For å endre dette bruker du nedtrekksmenyen til høyre for der det står «Matchpoints». At det er huket av for Baromter innebærer at spillerne får vite scoren sin etter hver runde.

Under «Movement» velger man hvordan bytteplan som skal benyttes. Swiss er det samme som Monrad. Da møter de som leder paret på andreplass og så videre. Man risikerer å møte samme par flere ganger. Dette er likevel den anbefalte formen for oppsett per i dag. Vi jobber med å få BBO til å tilby et alternativ med serie og/eller Monrad der man ikke møter samme par flere ganger.

Nederst til høyre velger man hvilken kilde til kortfordelinger man skal ha i turneringa. Forhåndsinnstillinga er «Use random deals», som betyr at BBO lager tilfeldige kort til turneringa automatisk. Alternativet er å bruke forhåndsgitte kort. Disse må i så fall lagres i ei mappe på din BBObruker. I første omgang anbefaler vi at man bruker tilfeldige kort som BBO automatisk lager.

Fane nummer tre i toppen av turneringsvinduet heter «Options». Når du klikker på den, får du opp følgende:

| Create Tournament            | ×                                 |
|------------------------------|-----------------------------------|
| Tournament Format O          | ptions Entries                    |
| Kibitzers       Do not allow | Table options         Allow Undos |
| Allow chat to tournam        | ent<br>zers                       |
|                              |                                   |
| Create Tournament            | copy tournament Close             |

«Kibitzers» betyr tilskuere. For turneringer der det tildeles mesterpoeng skal det ikke tillates tilskuere. Man må da altså velge «Do not allow».

«Undo» betyr at man kan trekke tilbake ei avgitt melding eller ett spilt kort. Det anbefales å tillate dette da feiltastinger kan forekomme på BBO (særlig med tanke på at det kanskje blir en del spillere som har lite eller ingen erfaring med spill på BBO som deltar). Man må huke av for «Allow Undos» for at det skal være tillatt å endre avgitt melding eller spilt kort.

Det er opp til den enkelte arrangør å vurdere om man tillater Undos eller ikke. Hvem som spiller kan også spille inn. Med ferske spillere og/eller BBO-brukere er det mer som tilsier at det kan være tillatt. Man bør likevel oppfordre til at dette ikke misbrukes. Undo skal ikke brukes når man har tenkt feil, men når man har trykket feil. Undo-funksjonen finner man oppe i menyen til venstre ved spillebordet (tre vannrette hvite strekes på blå bakgrunn).

Under «Allow chat to tournament" angir man hvorvidt spillerne skal ha anledning til å chatte til turneringa. Dersom man ønsker å tillate dette, huker man av for «For players». I praksis snakker man mest direkte til det bordet man spiller ved, men det kan være greit å tillate spillerne i å chatte til turneringa (det kan være for å takke for turneringa, eller gi en beskjed som for eksempel at man trenger makker til neste spillekveld).

I og med at det ikke skal være tilskuere, er ikke valget «For kibitzers» relevant i denne omgang.

Fane nummer fire i toppen av turneringsvinduet heter «Entries». Når du klikker på den, får du opp følgende:

| Create Tou                                                                                                    | rnament                                                                                                    |                                                                                   |            | ×     |
|----------------------------------------------------------------------------------------------------|----------------------------------------------------------------------------------------------------|-----------------------------------------------------------------------------------|------------|-------|
| Tournament                                                                                                    | Format                                                                                                    | Options                                                                           | Entries    |       |
| Maximum n<br>40<br><u>Type</u>                                                                                                    | Allow robot                                                                                                    | Stars play free                                                                   | (IND only) |       |
| Restricti                                                                                                    | ons                                                                                                    |                                                                                   |            |       |
| <ul> <li>Include pla</li> <li>Exclude pla</li> <li>Exclude pla</li> <li>Include pla</li> <li>Include pla</li> <li>Include pla</li> <li>Include pla</li> <li>Include pla</li> <li>Include pla</li> <li>Include pla</li> <li>Include pla</li> <li>Exclude curve</li> <li>Exclude curve</li> </ul> | yers followed by<br>ayers ignored by<br>we members<br>yers by Host La<br>yers from the Ho<br>yers by player le<br>yers by masterp<br>imbers of my pri-<br>stom list | r the host<br>r the host<br>nguage<br>ost's country<br>evel<br>oints<br>vate club |            |       |
| Create Tour                                                                                                    | nament                                                                                                    |                                                                                   |            | Close |

Her legger du inn maksimalt antall par som skal tillates i turneringa øverst. Det tillates ikke roboter i turneringer hvor det tildeles mesterpoeng. Dermed skal man ta vekk avhukinga for dette valget.

Du må huke av for «Include custom list» for å unngå at hvem som helst kan melde seg på turneringa. Når du har huket av for dette valget vil det kun være de spillerne du har godkjent på forhånd (les mer om dette på side 2 og 3) som får mulighet til å melde seg på turneringa. Du kan gjøre endringer på turneringa etter at den er opprettet, og både før og etter turneringa er i gang. Dette gjøres i turneringslederpanelet (turneringer som er i gang finner du under «Running Tournaments» og turneringer som ikke er startet ennå finner du under «Pending Tournaments»):

| Bask Home Bridge Base Online Home | Log off Help BB\$ diana_eva 23 🧃                    |
|-----------------------------------|-----------------------------------------------------|
| R 6341 (P) 26/5                   | Director                                            |
| PLAY OR WATCH BRIDGE              | Running Tournaments Pending Tournaments             |
| Solitaire                         | diana eva 720 #3377 Pairs Hogwarts DBC - Noon Pairs |
| Competitive                       | Starts: 12.02 Fri Mar 13 2020                       |
| BBO Prime                         | Edit Tournament                                     |
| Casual                            | Registration                                        |
| Practice                          | Chat Tauragement                                    |
|                                   | Cancel Tournament                                   |
| FEATURED AREAS                    | Cancer roumament                                    |
| ACBL World                        | Olive has a second state                            |
| Robot World                       | Click tournament title                              |
| Challenges                        | for Director options                                |
| Instant Tournaments               | . 2                                                 |
|                                   |                                                     |
|                                   |                                                     |
|                                   |                                                     |
|                                   |                                                     |
| -Lotty Message Ess                | Create Toursarent Include@schute Linis              |

Klikk på turneringstittelen for å få opp den grønne menyen som inneholder følgende valg:

- Edit Tournament: her kan du endre innstillinger for turneringa (for eksempel format, antall spill og så videre)
- Registration: her får du se en oversikt over påmeldte par
- Unregister offline teams: denne knappen brukes ikke
- Chat -> Tournament (her kan man sende ut en beskjed til alle påmeldte, for eksempel om det blir en forsinkelse i oppstart av turneringa
- Cancel Tournament: denne funksjonen brukes for å kansellere turneringa

Det er mulig å legge til spillere på godkjenningslista etter at turneringa er opprettet. Dette gjør du på vanlig måte ved å klikke på knappen «Include/Exclude List» (les mer på side 2 og 3). Men for at de nye spillerne skal få mulighet til å melde seg på må du klikke på «Edit tournament» etter at de er lagt til og endre for eksempel starttidspunktet til ett minutt senere for så å klikke på knappen «Modify tournament» nede til venstre.

Når turneringa er i gang, finner du turneringsledermenyen på same måte i turneringslederpanelet. Klikk på turneringstittelen for å få opp den grønne menyen.

| North          | Bouth       | East          | West       | Kibitzers | Description | Director                                  |
|----------------|-------------|---------------|------------|-----------|-------------|-------------------------------------------|
| Heidbard 7     | cataba 4    | hans34        | Ventereta  | Jon       | Matchpoints | Purving Rumamenta Perceng Tournamento     |
| Carofitti 4    | Waldott 5   | Mardesi       | marda12    | Jon       | Matchpointe | bbohometa #8084 Pairs Monday Night Homets |
| bridgepeg 1    | capture13 8 | hja 🔒         | pw1260z 64 | Join      | Matchpoints | Til 8084 (Pains) 33 tables                |
| 1 66660 2      | cyloveril 2 | sajai 1950 7. | 18,457     | Jan       | Matchpoints | Show Tables                               |
| enchlozzz M    | dante2 3    | davagosia     | gayle 📕    | Join      | Matchpoints | Edit Tournament                           |
| Texas Judy III | names 🔐     | ceylan-lið    | seremy 3   | Jon       | Matchpoints | Substitutes                               |
| 1001           | mantujes Br | Krishna243 3  | tilggout   | Jan       | Matchpointa | Reseat player                             |
| ewobioago 8    | zarep 🙀     | Alemut 6      | chika56 0  | Jun       | Matchpointe | Adjust Score                              |
| Neonto 2.      | Juep.015    | kayw015       | JanetChew  | Jon       | Matchporte  | Player's Results                          |
| Orodech        | Kenny321 6  | Mitpos        | omilier    | Jon       | Matchpoints | Tournament Status                         |
| (ADD) 0.       | baraot      | TIKROR 10     | Scarit     | Jun       | Matchpointe | DIRECTOR CALLS                            |
| LNuneto        | pandapaws   | avtaşu 9      | mary118    | Jun       | Matchpoints | Cran Tournament                           |
|                |             |               |            |           |             | There are no pending TD Calls             |

Du kan klikke deg inn på de respektive bordene ved å klikke på bordnummeret helt til venstre i oversikten.

NB! Når du klikker på navnet til en spiller, for eksempel i oversikten over dine venner på BBO, vil du erfare at knappen «Join table» ikke lenger er tilgjengelig. Det har å gjøre med at det ikke er åpent for tilskuere. Du kan likevel komme deg inn på alle bordene som turneringsleder, men det må skje via den grønne menyen i turneringsleder-panelet (se over). Klikk på «Show tables» og du får opp oversikt over alle bordene. Nå kan du klikke på bordnummeret til venstre for å komme til bordet.

De mest relevante valgene:

- Show Tables: her får du opp oversikt over alle bordene i turneringa
- Edit Tournament: her kan man blant annet gi ekstra tid (se side 12)
- Substitutes: her kan man sette inn en innbytter (se side 10)
- Adjust score: her kan man justere resultat (se side 11)

| Home Tourney #8084 (b | bbohornets) Table 27 S1/T27 #8084 Pairs Monday Night Hornets Log off Heip 005 | diana_eva 28 |
|-----------------------|-------------------------------------------------------------------------------|--------------|
| J 7 🗛                 | J 4 2 Q 6 4 2 A 8 4 Director                                                  |              |
| MPs Discussion        | Parang Tournersers                                                            | 4            |
| 4 2                   | Show profile 8 bbohomets #8084 Pairs Monday Night Ho                          | meta         |
| - A                   | Private chat T# 8064 (Pars) 33 tables                                         | 1            |
| KQ75                  | Follow 3                                                                      |              |
| ~ ~ ~ ~               | Ignore 🤎 🔤                                                                    |              |
| A 108 7               | Substitute - any 3                                                            |              |
|                       | Substitute - select                                                           | 3            |
|                       | Piayer's Results                                                              | 2            |
| W sareny 3            | Kibitz                                                                        |              |
| AKC                   | Follow TexasJudy1 during this tournament                                      |              |
|                       | Copy usemame                                                                  | 8            |
| B natas               |                                                                               |              |
|                       |                                                                               |              |
|                       | There are no pending TD 0                                                     | alls         |

Når du er ved et bord, kan du klikke på en spillers navn og få opp den grønne menyen du ser over. Her kan du for eksempel sette inn en innbytter dersom der skulle være behov for det.

Slik vil skjermbildet se ut etter at du har klikket på «Substitutes» i den grønne menyen (se forrige side):

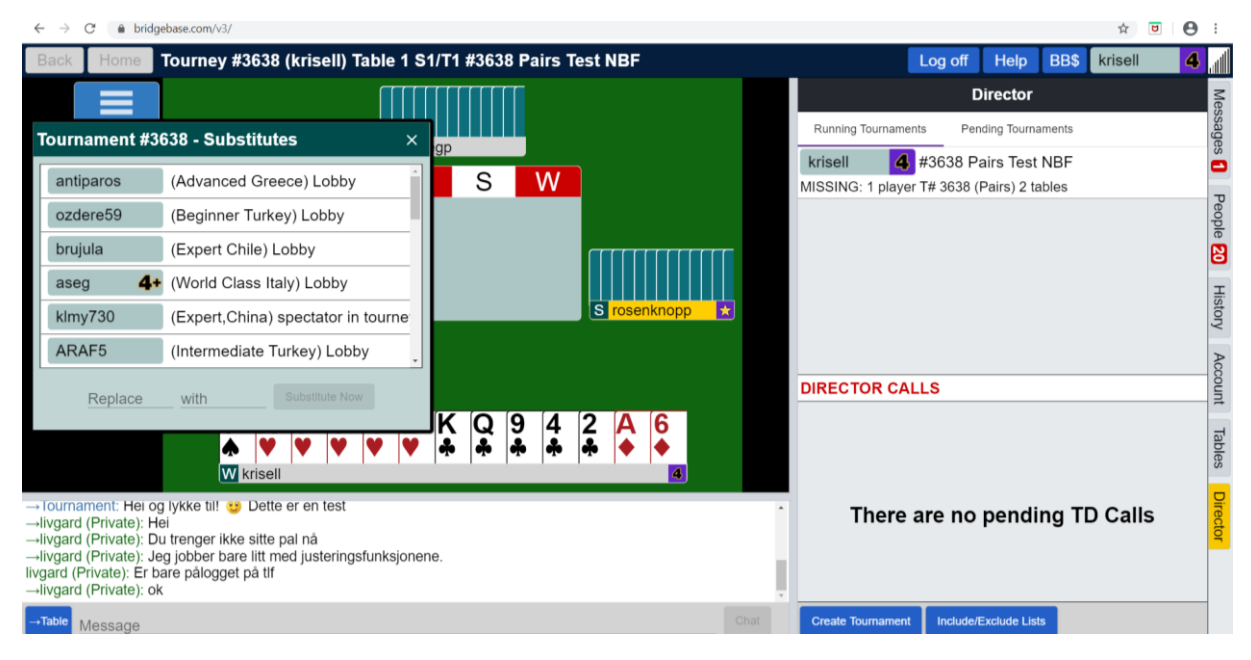

Dersom en spiller blir borte, kan du sette inn en innbytter. Plassen blir i første omgang reservert til spilleren som satt der. Du bør som hovedregel gi vedkommende litt tid til å finne tilbake (kanskje var det et strømbrudd eller lignende. Om det blir klart at vedkommende ikke kommer tilbake, eller du bestemmer at du ikke vil vente lenger, kan du sette inn en innbytter. Skriv brukernavnet til den som skal byttes ut der det står «Replace» og brukernavnet til den som skal byttes inn der det står «with». Om det blir oversitt kan du sette inn innbyttere der og om du får tak i. Skriv da «sitout» (uten hermetegn) der det står «Replace» og brukernavnet til den du skal sette inn der det står «with».

Tips: Av og til kan det oppstå problemer knyttet til for eksempel å sette inn en innbytter. I slike tilfeller kan du be en av BBO-vertene om hjelp. Du finner BBO-vertene her:

Korrigering av scorer gjøres via valget «Adjust score» i den grønne menyen (se side 9 for oversikt over menyen). Situasjonene som gjør det mest aktuelt å korrigere scorer er om et bord ikke rekker å fullføre et spill eller eventuelt om det er foretatt en feilclaim.

Om spillerne ikke rekker å spille ferdig et spill kan det bli behov for å legge inn et justert resultat (om de ikke har kommet så langt i spillet at det er opplagt hvor mange stikk det blir). Du får opp muligheten for å legge inn korreksjon ved å velge «Adjust score» i den grønne TL-menyen (se side 9).

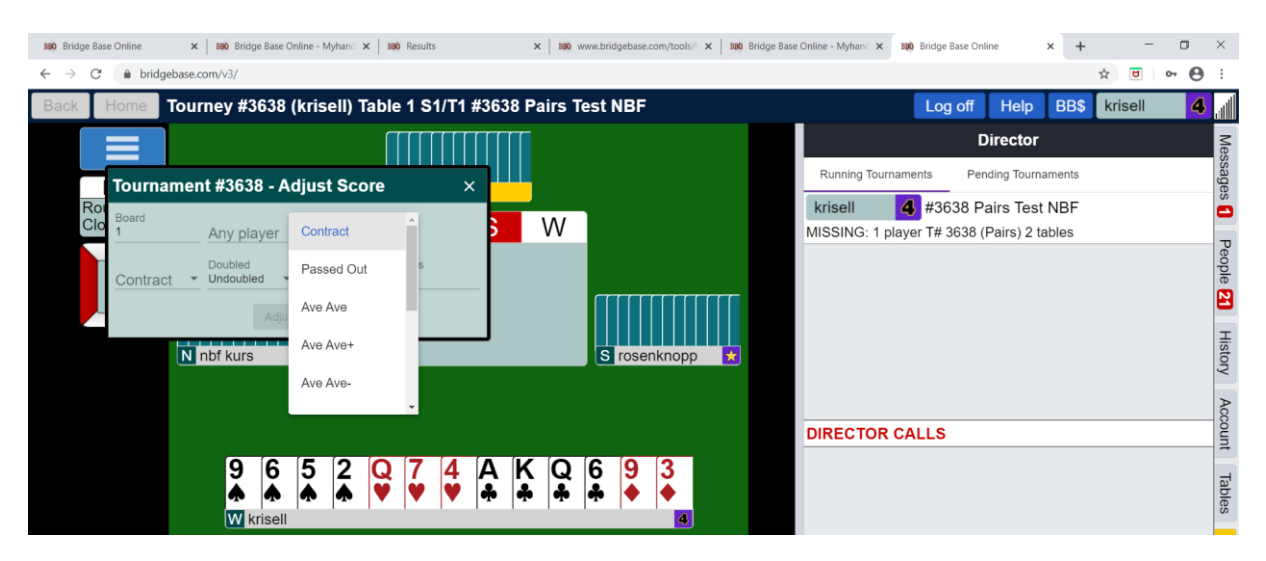

Du må legge inn spillnummer (under «Board), og brukernavnet på en av spillerne ved det bordet det skal justeres et resultat ved (under «Any player»). I nedtrekksmenyen øverst til venstre (der det står «Contract» kan du legge inn justert score. Det er mulighet for å legge inn 50-50 (da velger man Ave Ave). Om det skal være middels til NS og 40 % til ØV velger man Ave- og så videre). Hovedregelen bør være at man gir 50-50 i disse tilfellene.

Om spillerne ikke har kommet langt nok i spillet til at man kan fastslå hvor mange stikk det blir, må man gjøre det som beskrevet over. Av og til er de kommet så lang i spillet at det er mulig å fastslå hva resultatet ville blitt (for eksempel med noen få kort igjen og spillefører har resten av stikkene). Da kan man legge inn kontrakt, spillefører og antall stikk i det samme vinduet i stedet for justert resultat:

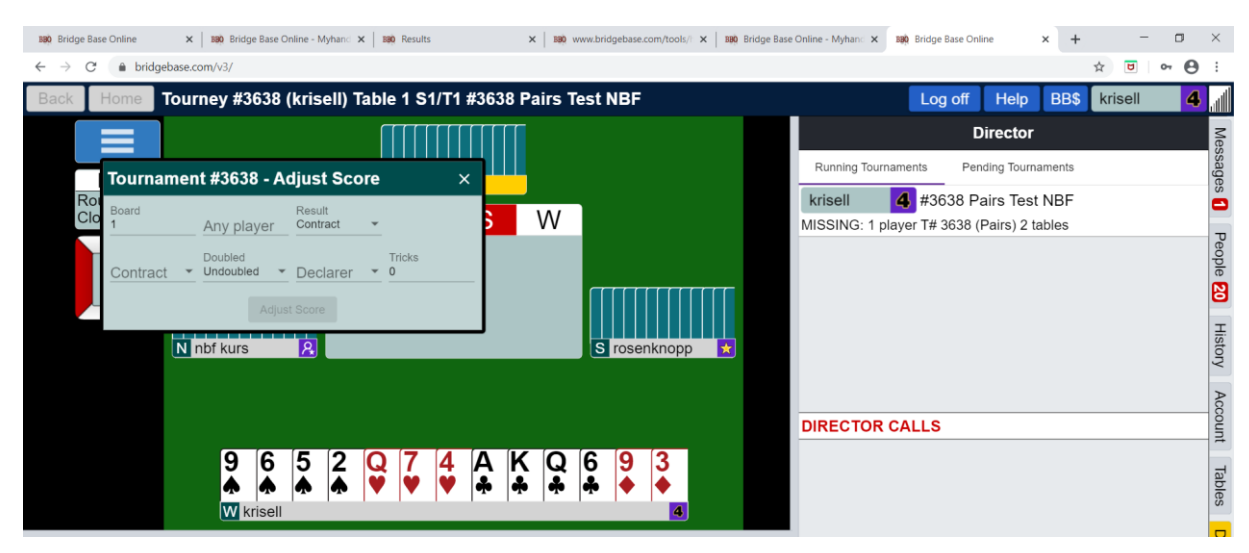

Det er mulig å legge til ekstra tid ved å velge «Edit Tournament» og «Format». Her kan du for eksempel endre fra 8 til 9 minutter per spill dersom du ser at noen trenger ekstra tid. Du vil da se at det legges til ett minutt multiplisert med antall spill i runden (er det to spill i runden legges det til to minutter, er det tre spill legges det til tre og så videre). Det har ikke så stor betydning om det blir lagt til mer tid enn de trenger. Det vil byttes automatisk så fort siste bord er ferdig (i alle fall så lenge man har valgt Swiss til bytteplan).

Det blir opp til den enkelte arrangør å vurdere om man vil legge til ekstra tid eller ei. Man kan selvsagt tildele et justert resultat, men det er litt kjedelig for spillerne om dette skjer for ofte. Man bør også se an spillergruppa (er det urutinerte spillere og/eller BBO-brukere bør man kanskje tillate litt mer). Uansett er det lurt å minne spillerne på å følge med tida. Det kan gjøre ved å chatte til turneringa.

## Hvordan finne sluttresultat og spill?

I etterkant av turneringa kan du finne tilbake til resultatene ved å gå til <u>https://www.bridgebase.com/</u>

Velg så «Hand records» i toppmenyen. Da kommer du til følgende side:

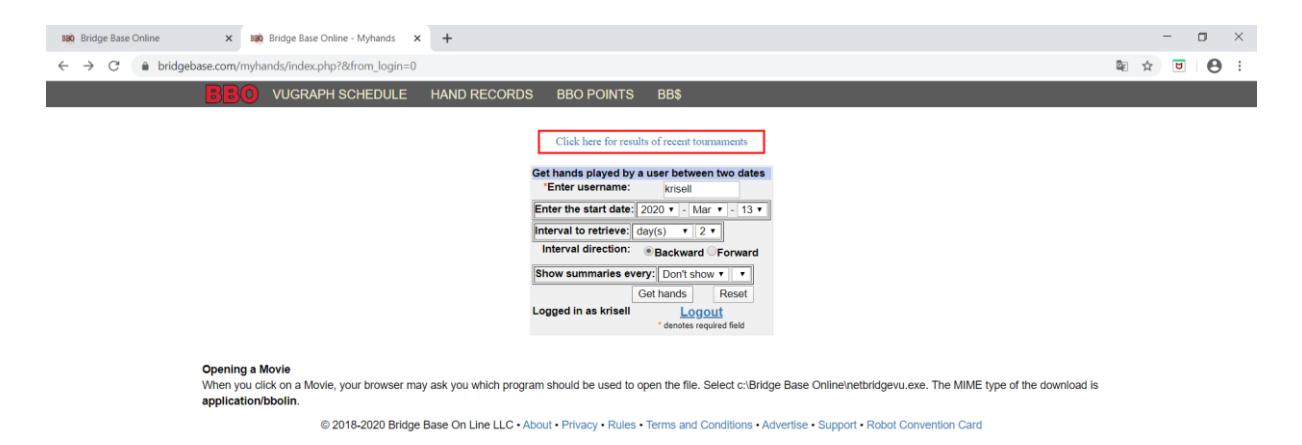

Her kan du legge inn brukernavnet til en av deltakerne i turnering (i vårt eksempel krisell). Forhåndsinnstillinga er at det søkes to dager bakover. Ved behov kan dette endres.

Etter å ha klikket på «Get hands» kommer vi til følgende side:

| HEDULE | HAND RECO       | RDS B         |                  | IS BB        | \$                       |                    |              |           |  |
|--------|-----------------|---------------|------------------|--------------|--------------------------|--------------------|--------------|-----------|--|
|        |                 |               |                  |              |                          |                    |              |           |  |
|        | Main Bridge Cl  | ub hands      | Tourney ha       | ands         | Team Match hands         |                    |              |           |  |
|        | Hands played b  | y krisell sir | nce 2020-03-     | -12 00:00:0  | 0 to 2020-03-14 00:00:00 |                    |              |           |  |
|        | 2020-03-12      |               |                  |              |                          |                    |              |           |  |
|        | Nº Time North   | South         | East W           | est Result   | Points                   | Points Score Movie |              | Traveller |  |
|        | #2460 Pairs K   | ubbkveld St   | okmarknes E      | <u>3/8</u>   |                          | 52.38%             | 5            |           |  |
|        | 1 19:02 Tobben  | 55 ksp_Xn9    | 9 pbmarstr kr    | isell 3NE=   | 400                      | 50.00%             | Movie or Lin | Traveller |  |
|        | 2 19:18 Tobben  | 55 ksp_Xn9    | )<br>pbmarstr kr | isell 4exW-3 | -500                     | 0.00%              | Movie or Lin | Traveller |  |
|        | 3 19:23 tobben  | 55 ksp_Xn9    | 9 pbmarstr kr    | isell2♥W+1   | 140                      | 66.67%             | Movie or Lin | Traveller |  |
|        | 419:29 almol    | s Surfe       | pbmarstr kr      | isell 3+S+1  | -130                     | 66.67%             | Movie or Lin | Traveller |  |
|        | 519:40 almol    | s Surfe       | pbmarstr kr      | isell 3+N-2  | 200                      | 83.33%             | Movie or Lin | Traveller |  |
|        | 619:46 almol:   | s Surfe       | pbmarstr kr      | isell 4≜N=   | -420                     | 100.00%            | Movie or Lin | Traveller |  |
|        | 7 19:58 Celia   | Regnbue       | pbmarstr kr      | isell 3NN-1  | 100                      | 33.33%             | Movie or Lin | Traveller |  |
|        | 820:04 Celia    | Regnbue       | pbmarstr kr      | isell2♥xS-1  | 100                      | 33.33%             | Movie or Lin | Traveller |  |
|        | 9 20:11 Celia   | Regnbue       | pbmarstr kr      | isell 4♥E+2  | 680                      | 50.00%             | Movie or Lin | Traveller |  |
|        | 1020:18 pbmars  | str krisell   | nutriletta ep    | oork 5≜S-1   | -100                     | 33.33%             | Movie or Lin | Traveller |  |
|        | 11 20:25 pbmars | str krisell   | nutriletta ep    | oork 4≜W-3   | 150                      | 100.00%            | Movie or Lin | Traveller |  |
|        | 1220:29 pbmars  | tr krisell    | nutriletta ep    | oork 5⊛W=    | -400                     | 33.33%             | Movie or Lin | Traveller |  |
|        | 1320:45 pbmars  | tr krisell    | nutriletta ep    | oork 3♥N-1   | -100                     | 33.33%             | Movie or Lin | Traveller |  |
|        | 1420:49 pbmars  | tr krisell    | nutriletta ep    | oork 3NW=    | -400                     | 66.67%             | Movie or Lin | Traveller |  |
|        | 1520:55 pbmars  | tr krisell    | nutriletta ep    | oork 3exE-3  | 500                      | 100.00%            | Movie or Lin | Traveller |  |
|        | 1621:11 Celia   | Regnbue       | e pbmarstr kr    | isell 3♥N-2  | 100                      | 0.00%              | Movie or Lin | Traveller |  |
|        | 1721:18 Celia   | Regnbue       | e pbmarstr kr    | isell 4eE+1  | 450                      | 0.00%              | Movie or Lin | Traveller |  |
|        | 1821:23 Celia   | Regnbue       | e pbmarstr kr    | isell3≜E=    | 140                      | 100.00%            | Movie or Lin | Traveller |  |
|        | 1921:38 Celia   | Regnbue       | e pbmarstr kr    | isell 5♥W-1  | -100                     | 16.67%             | Movie or Lin | Traveller |  |
|        | 2021:42 Celia   | Regnbue       | pbmarstr kr      | isell 3≜S+1  | -170                     | 66.67%             | Movie or Lin | Traveller |  |
|        | 2121:50 Celia   | Regnbue       | pbmarstr kr      | isell3♥E=    | 140                      | 66.67%             | Movie or Lin | Traveller |  |
|        |                 |               |                  | MPs A        | verage                   | 52.38%             | 21           | MPs Hand  |  |

18-2020 Bridge Base On Line LLC • About • Privacy • Rules • Terms and Conditions • Advertise • Support • Robot Cc

På linja over spill 1 står det «#2460 Klubbkveld Stokmarknes BK». Om vi klikker på den tittelen, kommer vi til følgende side (se neste side):

| an Bridge Base Online x 1800 Bridge Base Online - Myhands x 1800 Results x +                          | - 0 ×                      |
|----------------------------------------------------------------------------------------------------|----------------------------|
| $\rightarrow$ C $\odot$ 1kke sikker   webutil.bridgebase.com/v2/tview.php?t=2460-15840358118u=krisell | ⓐ ☆ ◙ ⊖                    |
| BBO PRIME Join the new bridge club Discover                                                           | norsk : X                  |
| Title #2460 Pairs Klubbkveld Stokmarknes BK Google Transl                                             | ate                        |
| Host Krisell                                                                                          |                            |
| Boards Show Boards                                                                                    |                            |
| pbmarstr+krisell Score: 52.38% Rank: 3/8                                                              |                            |
| Your Friends                                                                                          |                            |
| Name Score Rank                                                                                       |                            |
| ksp_Xn99 57.14 2                                                                                      |                            |
| pomarsi 52.38 3<br>kriseli 52.38 3                                                                    |                            |
| gpork 50.79 4                                                                                         |                            |
| srdoel 46.83 6                                                                                        |                            |
| lisetians 44.44 7                                                                                     |                            |
|                                                                                                    |                            |
| All Players                                                                                           |                            |
| Name Score (%) Rank Prize                                                                             |                            |
| Celiai+Regnbue 59.52 1                                                                                |                            |
| bbben55+ksp_Xn99 <u>57.14</u> 2                                                                       |                            |
| pbmarstr+krisell <u>52.38</u> 3                                                                       |                            |
| nutriletta+epork <u>50.79</u> 4                                                                       |                            |
| ruuu+arvbr <u>48.41</u> 5                                                                             |                            |
| harildo+srdoel <u>46.83</u> 6                                                                         |                            |
| Saints1+lisetlars 44.44 7                                                                             |                            |
| Almois+Surfe <u>40.48</u> 8                                                                           |                            |
|                                                                                                    |                            |
| 🗐 🔎 Skriv her for å søke 👘 👘 💼 😰 🖕 🏟 💼 😨 💆 🥑 📲 🔼 🌀                                                    | へ 中) 👬 10.52<br>16.03.2020 |

Dette var ei turnering med 8 par. Her ser vi rekkefølgen, plasseringene og prosentscoren til de respektive par.

Om du klikker på «Show boards» langt oppe til høyre i bildet, kommer du til følgende side:

| BB0 Bridge Base Online                                             | × Bao Bridge Base Online - Myhands ×      | BBO Results                            |                 | × BBO Bridge        | Base Onlin | ne - Myhands         | × +              |           |                   |    | - | ٥ | × |
|--------------------------------------------------------------------|-------------------------------------------|----------------------------------------|-----------------|---------------------|------------|----------------------|------------------|-----------|-------------------|----|---|---|---|
| $\leftrightarrow \rightarrow \mathbf{C}$ $\textcircled{a}$ bridgel | base.com/myhands/hands.php?tourney=2460-1 | 1584035811-&usem                       | ame=krisell     |                     |            |                      |                  |           |                   | 80 | 4 |   |   |
|                                                                    | BBO VUGRAPH SCHEDULE                      | HAND RECOR                             | DS BBO F        | POINTS BE           | 3\$        |                      |                  |           |                   |    |   |   |   |
|                                                                    | Click here to return to the previous page |                                        |                 |                     |            |                      |                  | Logged in | as krisell Logout |    |   |   |   |
|                                                                    |                                           | Tourney 2460-158                       | 34035811- playe | ed by krisell       |            |                      |                  |           |                   |    |   |   |   |
|                                                                    |                                           | 2020-03-12                             | Cauth Fast      | West Desul          | Delated    | teers Meule          | Travallar        |           |                   |    |   |   |   |
|                                                                    |                                           | #2460 Pairs Khil                       | south East      | Knor BK 3/9         | Points     | 52 39%               | Travener         |           |                   |    |   |   |   |
|                                                                    |                                           | 1 10:02 Tobbon55                       | ken Xn00 nhm    | arctr kricoll 2NE-  | 400        | 50.00% Monto         | r Lin Traupllor  |           |                   |    |   |   |   |
|                                                                    |                                           | 2 19:18 Tobben55                       | ksp_Xn99.pbm    | arstrkrisell 4exW-  | 3 -500     | 0.00% Movie (        | r Lin Traveller  |           |                   |    |   |   |   |
|                                                                    |                                           | 3 19:23 tobben55                       | ksp_Xn99 pbm    | arstrkrisell 2*W+   | 1 140      | 66.67% Movie         | r Lin Traveller  |           |                   |    |   |   |   |
|                                                                    |                                           | 419:29 almols                          | Surfe pbm       | arstrkrisell 3+S+1  | -130       | 66.67% Movie         | r Lin Traveller  |           |                   |    |   |   |   |
|                                                                    |                                           | 519:40 almols                          | Surfe pbm       | arstrkrisell 3•N-2  | 200        | 83.33% Movie         | r Lin Traveller  |           |                   |    |   |   |   |
|                                                                    |                                           | 619:46 almois                          | Surfe pbm       | arstrkrisell 4eN=   | -4201      | 100.00% <u>Movie</u> | or Lin Traveller |           |                   |    |   |   |   |
|                                                                    |                                           | 7 19:56 Cellai<br>8 20:04 Coliai       | Regindue pom    | arstr krisell 3NN-1 | 1 100      | 33.33% Movie (       | Traveller        |           |                   |    |   |   |   |
|                                                                    |                                           | 920:11 Celiai                          | Regnbue pbm     | arstr krisell 4vF+2 | 680        | 50.00% Movie (       | r Lin Traveller  |           |                   |    |   |   |   |
|                                                                    |                                           | 1020:18 pbmarstr                       | krisell nutri   | letta epork 5+S-1   | -100       | 33.33% Movie         | r Lin Traveller  |           |                   |    |   |   |   |
|                                                                    |                                           | 11 20:25 pbmarstr                      | krisell nutri   | letta epork 4eW-3   | 150 1      | 100.00% Movie        | r Lin Traveller  |           |                   |    |   |   |   |
|                                                                    |                                           | 1220:29 pbmarstr                       | krisell nutri   | letta epork 5&W=    | -400       | 33.33% Movie         | or Lin Traveller |           |                   |    |   |   |   |
|                                                                    |                                           | 1320:45 pbmarstr                       | krisell nutri   | letta epork 3♥N-1   | -100       | 33.33% Movie (       | r Lin Traveller  |           |                   |    |   |   |   |
|                                                                    |                                           | 14 20:49 ppmarstr<br>15 20:55 ppmarstr | krisell nutri   | letta epork 3NVV=   | -400       | 00.00% Movie         | r Lin Traveller  |           |                   |    |   |   |   |
|                                                                    |                                           | 1621:11 Celiai                         | Regnbue obm     | arstrkrisell 3vN-2  | 100        | 0.00% Movie          | r Lin Traveller  |           |                   |    |   |   |   |
|                                                                    |                                           | 1721:18 Celiai                         | Regnbue pbm     | arstr krisell 4+E+1 | 450        | 0.00% Movie          | or Lin Traveller |           |                   |    |   |   |   |
|                                                                    |                                           | 1821:23 Celiai                         | Regnbue pbm     | arstrkrisell 3eE=   | 1401       | 100.00% Movie        | r Lin Traveller  |           |                   |    |   |   |   |
|                                                                    |                                           | 1921:38 Celiai                         | Regnbue pbm     | arstrkrisell 5+W-1  | -100       | 16.67% Movie         | r Lin Traveller  |           |                   |    |   |   |   |
|                                                                    |                                           | 2021:42 Celiai                         | Regnbue pbm     | arstrkrisell 3+S+1  | -170       | 66.67% Movie         | r Lin Traveller  |           |                   |    |   |   |   |
|                                                                    |                                           | 2121:50 Celiai                         | Regnbue pbm     | arstrkrisell 3¥E=   | 140        | 66.67% Movie         | 21 MRs Hands     |           |                   |    |   |   |   |
|                                                                    | Click here to return to the previous page |                                        |                 | MIPS /              | rverage    | 02.00 %              | 2 mm's Hands     |           |                   |    |   |   |   |

© 2018-2020 Bridge Base On Line LLC • About • Privacy • Rules • Terms and Conditions • Advertise • Support • Robot Convention Card

Ved å klikke på «Traveller» ved siden av hvert enkelt spill kan du få opp resultatene fra samtlige bord på det aktuelle spillet.

Når jeg klikker på «Traveller» helt til høyre for spill 1 kommer jeg til følgende side (se neste side):

| BBO Bridge Base Online | × Bio Bridge Base Online - Myhands                            | × BBO Results       |            | ×           | BBQ Bri    | idge Base Onl | ine - Myhands  | ×       | BBO Bridge Base             | Online - Myhands | ×     | +                      |      | -   | 0   |   |
|------------------------|---------------------------------------------------------------|---------------------|------------|-------------|------------|---------------|----------------|---------|-----------------------------|------------------|-------|------------------------|------|-----|-----|---|
| ← → C 🔒 brid           | idgebase.com/myhands/hands.php?traveller=246                  | 0-1584035811-577345 | i968:usern | ame=kris    | ell        |               |                |         |                             |                  |       |                        | Bg 1 | h ک | 1 ( | ļ |
|                        | <b>BBO</b> VUGRAPH SCHEDULE                                   | HAND RECOR          | DS B       | BO POIN     | NTS        | BB\$          |                |         |                             |                  |       |                        |      |     |     |   |
|                        | Click here to return to the previous page                     |                     |            |             |            |               |                |         |                             |                  | Logge | d in as krisell Logout |      |     |     |   |
|                        |                                                               | Traveller 2460-1584 | 035811-57  | 734596 pl   | layed by I | krisell       |                |         |                             |                  |       |                        |      |     |     |   |
|                        |                                                               | Nº Time             | North      | South       | East       | West Resu     | It EW Points   | Score   | Movie                       |                  |       |                        |      |     |     |   |
|                        |                                                               | #2460 Pairs         | Klubbkveld | Stokmark    | knes BK    | 3/8           |                | 52.38   | %                           |                  |       |                        |      |     |     |   |
|                        |                                                               | 12020-03-12 19:01   | almols     | Surfe       | nutriletta | epork 3NW     | +2 460         | 100.00  | % Movie or Lin              |                  |       |                        |      |     |     |   |
|                        |                                                               | 2 2020-03-12 19:02  | Tobben55   | ksp_Xn99    | pbmarstr   | krisell 3NE=  | 400            | 50.00   | <mark>% Movie or Lin</mark> |                  |       |                        |      |     |     |   |
|                        |                                                               | 32020-03-12 19:06   | Saints1    | lisetlars   | harildo    | srdoel 3NW    | = 400          | 50.00   | % Movie or Lin              |                  |       |                        |      |     |     |   |
|                        |                                                               | 42020-03-12 19:03   | Celiai     | Regnbue     | ruuu       | arvbr 2eE-2   | 2 -100         | 0.00    | % Movie or Lin              |                  |       |                        |      |     |     |   |
|                        | Click here to return to the previous page<br>© 2018-2020 Brid | ge Base On Line LLC | About • F  | Privacy • F | Rules • Te | erms and Co   | onditions • Ad | vertise | Support • Ro                | bot Convention ( | Card  |                        |      |     |     |   |

Her ser vi resultatene på spill 1 ved de fire bordene.

Ved å klikke på «Movie» kan vi få opp kortfordelingene:

| Bao Bridge Base Online X Bao Bridge Ba                                                     | se Online - Myhands 🗙 🛛 🐯 Results                                                             | × 180 www                                                                         | w.bridgebase.com/tools/ha  | nd × BBO Brid |
|--------------------------------------------------------------------------------------------|-----------------------------------------------------------------------------------------------|-----------------------------------------------------------------------------------|----------------------------|---------------|
| $\leftrightarrow$ $\rightarrow$ C $\odot$ Ikke sikker   bridgebase.com/t                   | ools/handviewer.html?bbo=y&myhand=M-32765272                                                  | 31-1584035811                                                                     |                            |               |
| D                                                                                          | <ul> <li>N Tobben55</li> <li>▲ 10842</li> <li>♥ 10853</li> <li>♦ J985</li> <li>♣ J</li> </ul> | W<br>3NT                                                                          | N E<br>P 1NT<br>P P        | S<br>P<br>P   |
| <ul> <li>W krisell</li> <li>★ K</li> <li>▼ 762</li> <li>♦ A742</li> <li>★ K9532</li> </ul> |                                                                                               | <ul> <li>E pbr</li> <li>▲ Q9</li> <li>♥ AC</li> <li>♦ KC</li> <li>▲ Q1</li> </ul> | marstr<br>9753<br>0J<br>08 |               |
|                                                                                            | S ksp_Xn99<br>▲ AJ6<br>♥ K94<br>♦ 1063<br>♣ A764                                              | 3NT E                                                                             | NS: 0                      | EW: 0         |
| Rewind Previous Next Option                                                                | ns GIB Play                                                                                   |                                                                                   | BI                         | 30 .          |

#### Flytting av resultater fra klubbkvelder på BBO til Ruter

For å kunne «flytte» over resultater fra klubbkvelder spilt på BBO til klubbens hjemmeside og til NBFs systemer er vi avhengig av at resultatene legges inn i Ruter. Vi håper alle kan gjøre denne lille ekstrajobben, slik at alle får sine klubbpoeng og vi får korrekte grunnlag for serviceavgift. Om man i tillegg legger litt ekstra jobb i dette, så får også deltakerne HCP-beregning.

Det er i utgangspunktet 3 nivåer på hvordan man kan rapportere resultater i disse dager:

- 1. Legge inn alle spillresultater i Ruter (gir mesterpoeng, HCP-beregning og serviceavgift)
- 2. Legge inn bare sluttscore i Ruter (gir mesterpoeng, HCP-beregning og serviceavgift)
- 3. Sende NBF en lenke til turneringsresultatet på BBO (gir mesterpoeng og serviceavgift)

Vi håper alle kan gjøre 1., men har forståelse for at det ikke lar seg gjøre for alle. Alternativ 2. er da langt bedre enn alternativ 3., men vi vil godta dette også.

#### 1. Legge inn alle spillresultater i Ruter

For å få til dette må man opprette en turnering i Ruter på vanlig måte. Da flytteskjemaene på BBO ikke er lik de i Ruter, så velger man alternativet «Ikke flytteskjema – alle resultater og

parnummer legges inn».

Deretter registrere man inn navn på ordinær måte (legg inn på formen *medlemsnummer* eller *etternavn, fornavn*). Vi kommer ikke til å kreve inn ekstra serviceavgift for ikkemedlemmer i denne perioden, så åpne gjerne klubbkvelder på BBO for gamle og nye medlemmer som trenger noe å gjøre i disse hjemmetider.

Så går man inn på «Legg inn resultat». Det enkleste er å trykke på «Spill» i menyen til venstre, slik at man får ett og ett spill fremme på skjermen. Så må man starte med å legge inn parnummer NS og ØV, og deretter oppnådd resultat. Da resultatsiden på BBO ikke er så «logisk», så er det enklest å lage seg en liste med navn og parnummer man bruker som grunnlag for å taste. Slik vil det se ut i Ruter:

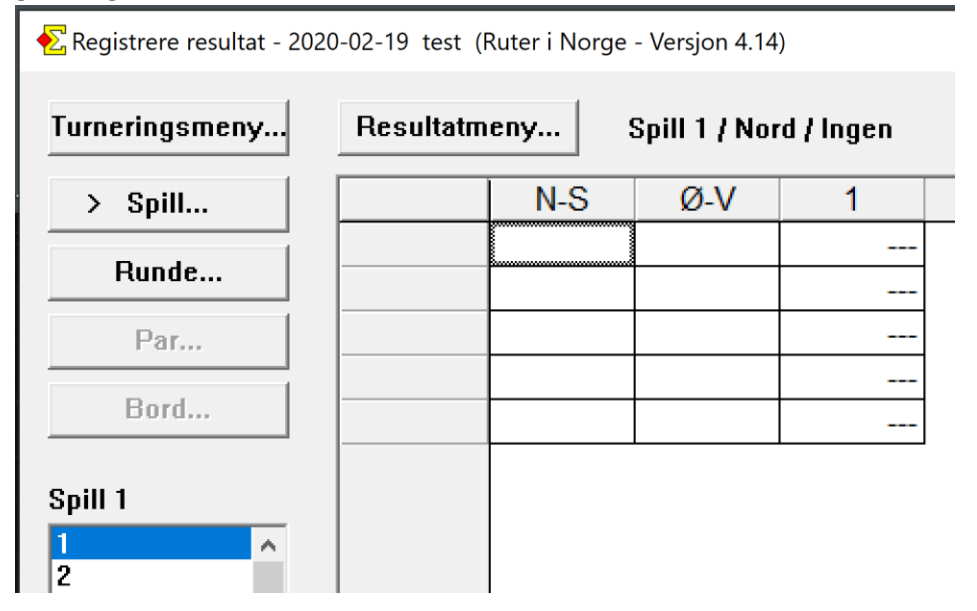

Etter man har tastet samtlige spill – så rapporterer man turneringen på vanlig måte.

#### 2. Legge inn sluttscore i Ruter

For å legge inn bare sluttscoren i Ruter oppretter man turneringen på lik måte som over, men med en viktig forskjell. Denne gangen lønner det seg å velge et flytteskjema - samme hvilket. Legg så inn navn på samme måte. Når man kommer til selve innleggingen av spillene er det store forskjellen at **man legger inn prosentscoren oppnådd i turneringen på spill 1 for hvert enkelt par**. På de resterende spillene legger man inn «Frirunde» (kopier og lim inn med Ctrl-C og Ctrl-V går veldig kjapt). Det er viktig å legge inn dette på det antall spill man spilte i turneringen for at NBFs database skal tolke turneringen korrekt.

Prosentscoren legges inn på følgende syntaks: pXX, X/pYY, Y hvor

- p = angir at det kommer en prosentscore
- XX, X er den oppnådde prosentscore for NS for eksempel 61,2 (flere desimaler mulig)
- / angir skille mellom NS og ØV

 YY, Y er den oppnådde prosentscore for ØV – for eksempel 38,0 (flere desimaler mulig)

Merk at det bare vil vises en score uten desimaler i resultatvinduet, men det antall desimaler som vanligvis vises kommer frem i sluttresultatet.

| Example 2020-02-19 test (Ruter i Norge - Versjon 4.14)         Turneringsmeny         Resultatmeny         Runde 1 / Spill 1 / Nord / Ingen |     |     |         |          |          |  |  |  |  |  |  |  |
|----------------------------------------------------------------------------------------------------|-----|-----|---------|----------|----------|--|--|--|--|--|--|--|
| Spill                                                                                                    | N-S | Ø-V | 1       | 2        | 3        |  |  |  |  |  |  |  |
|                                                                                                    | 10  | 1   | 61%/45% | Frirunde | Frirunde |  |  |  |  |  |  |  |
| > Runde                                                                                                    | 9   | 2   | 52%/56% | Frirunde | Frirunde |  |  |  |  |  |  |  |
| Par                                                                                                    | 8   | 3   | 48%/42% | Frirunde | Frirunde |  |  |  |  |  |  |  |
|                                                                                                    | 7   | 4   | 62%/39% | Frirunde | Frirunde |  |  |  |  |  |  |  |
| Bord                                                                                                    | 6   | 5   | 58%/51% | Frirunde | Frirunde |  |  |  |  |  |  |  |
| Runde 1<br>1<br>2                                                                                                    |     |     |         |          |          |  |  |  |  |  |  |  |

Slik kan det se ut i Ruter:

#### 3. Sende oss lenke til sluttresultatet

Om dere ikke føler dere komfortable med eller har tid til å legge noen ting inn i Ruter, så kan NBF bistå med å bare registrere sluttresultatet. Dette gir kun mesterpoeng og serviceavgift, ingen ting kommer automatisk på klubbens hjemmesider. Dere bør da i hvert fall også legge ut lenken som en nyhetssak på klubbens hjemmeside.

Hvordan man finner turneringsresultet er godt beskrevet ellers i dette dokumentet. Vi ønsker altså direktelenken til resultatet – for eksempel:

http://webutil.bridgebase.com/v2/tview.php?t=7385-1584292421

Denne får man kopiert ved å høyreklikke på lenken på BBOs sider, og velge «Copy link adress» (kan stå annerledes i andre nettlesere/språk).

Lenken skal sendes til <u>ruter@bridge.no</u>.

Da det ikke er sikkert at vi kjenner alle brukernavn, eller har anledning til å finne ut av det, så ber vi også om å motta en liste over brukernavn knyttet mot medlemsnummer.

### Support

Ved behov for support kan du kontakte Kristian B. Ellingsen (<u>kristian.ellingsen@bridge.no</u> eller 906 66 459)

Lykke til!